# Release Notes Medtech32

New Zealand Formulary (BPACNZRx) Integration

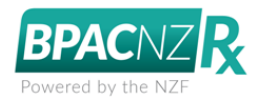

Drug Interactions

(February 2020)

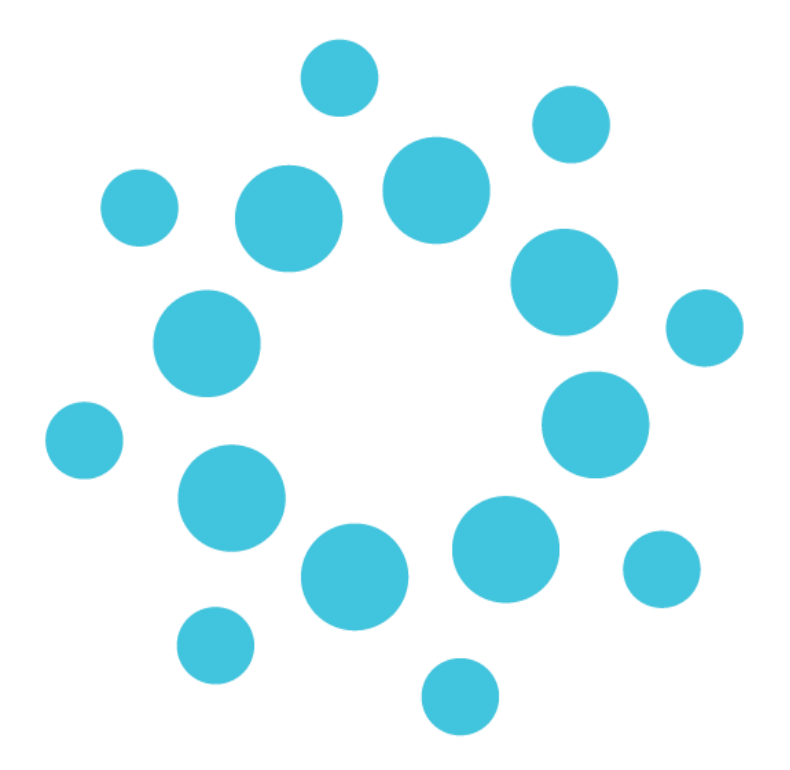

These release notes contain important information for Medtech32 users. Please ensure that they are circulated amongst all relevant staff. We suggest that this document is filed safely for future reference.

3

## Contents

<u>Interactions</u>

### Interactions

The interactions grid will display Medical Warnings, pregnancy related information and the drug and Drug to Drug Interactions.

| Interactions<br>3 Warnings<br>Suppress<br>Details                                 | Severe Allergy: Peanut ""                                      |  |  |  |  |
|-----------------------------------------------------------------------------------|----------------------------------------------------------------|--|--|--|--|
|                                                                                   | Pregnancy: Contraindicated[1st Trimester: Pregnancy Summary:   |  |  |  |  |
|                                                                                   | Severe Interactions between: Warfarin Sodium 5 Mg Tablet; As 🗸 |  |  |  |  |
|                                                                                   |                                                                |  |  |  |  |
| Add to P <u>e</u> rsonal <u>OK</u> Another <u>C</u> ancel <u>NZF</u> <u>H</u> elp |                                                                |  |  |  |  |

The ordering of Interaction warnings displayed on the New Patient Medication screen will be:

- Patient Medical Warnings, related to the prescribed drug if any, ordered by Severity
- Other Substance Medical warnings with Rx Warning ticked, ordered by Severity
- Patient Note Only with Rx Warning ticked, ordered by date created, oldest at the top
- Pregnancy section from NZF monograph
- Drug to Drug interactions, ordered by Severity

Each of the strings of interaction information can be double clicked to get further details (e.g. pregnancy string and/or drug or drug to drug interaction information) or alternatively click the Details button when the relevant information is highlighted.

When these pop-out windows are displayed they can be sized & positioned to suit. If 'Remember Screen Size' configuration is enabled for the user in Staff Setup, then they are displayed as configured next time they are opened.

For a Medication or Other Important Note interaction warning, double clicking will open the relevant View Medical Warnings screen providing the ability to edit or change the medical warning such as changing the Severity of the Medical Warning from the Interaction display or marking it Inactive if it is no longer relevant to the patient or it is a duplicate.

#### medtech®

#### EMPOWERING HEALTH

| New Patient Medication                                                              |         |               |            |             |      |  |  |
|-------------------------------------------------------------------------------------|---------|---------------|------------|-------------|------|--|--|
| Main Audit GMS: A4Z                                                                 |         |               |            |             |      |  |  |
| 🛐 Drug: Warfarin Sodium 5 Mg Tablet                                                 |         |               |            |             |      |  |  |
| Dosage: tablet                                                                      | Freq:   |               |            | Period:     |      |  |  |
| Mitte: tablet                                                                       |         |               |            | Amount      |      |  |  |
| View Medical Warning                                                                |         |               |            |             | ×    |  |  |
| Main Audit                                                                          |         |               |            |             |      |  |  |
| Ac Date of Onset: 22 Aug 2019                                                       |         |               |            |             |      |  |  |
| Init C Medication (© Other Substance) C Other Important Note                        |         |               |            |             |      |  |  |
| Date Susbtance: Peanut                                                              |         |               |            |             |      |  |  |
| Severity: O Mild                                                                    | C Moder | ate           | Severe     |             |      |  |  |
| Lias Note:                                                                          |         |               |            |             |      |  |  |
| Bx Warning:                                                                         |         |               |            |             |      |  |  |
| Provider:  Sam Laves (SFE)                                                          |         |               |            |             |      |  |  |
| o inactive: j_                                                                      |         |               |            |             |      |  |  |
| Previc                                                                              |         |               | <u>0</u> K | <u>C</u> an | cel  |  |  |
| Interactions Severe Allergy: Peanut ""                                              |         |               |            |             |      |  |  |
| 3 Warnings<br>Suppress Pregnancy: Contraindicated[1st Trimester: Pregnancy Summary: |         |               |            |             |      |  |  |
| A Details Severe Interactions between: Warfarin Sodium 5 Mg Tablet; As V            |         |               |            |             |      |  |  |
|                                                                                     |         |               |            |             |      |  |  |
| Add to Personal <u>O</u> K                                                          | Ano     | ther <u>C</u> | Cancel     | NZF         | Help |  |  |

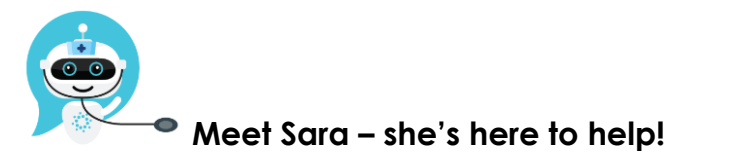

Are you looking for a quick answer to your support query or changes related to this release?

Sara, our Virtual Support Chat Bot is available within our Insight Customer Portal 24 hours a day, 7 days a week, whenever you need help.

All you need to do is type a question, and Sara will provide the answer. She has been trained on most of the questions we get asked regularly on our Support Desk.

If Sara cannot answer your support query, she will assist you in creating a Support Ticket or can pass you onto a member of our Customer Care team.

If you would like to ask Sara your next support query, log into Insight at insight.medtechglobal.com